*IBM SPSS Amos Installation Instructions (Concurrent License)* 

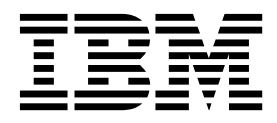

# Contents

| Installation instructions         | 1 |
|-----------------------------------|---|
| System requirements.              | 1 |
| Installing                        | 1 |
| Installing from a downloaded file | 1 |
| Installing from the DVD/CD        | 1 |

| Notes for installation             |  |  | <br>1 |
|------------------------------------|--|--|-------|
| Checking out/in a commuter license |  |  | <br>1 |
| Applying fix packs                 |  |  | <br>2 |
| Uninstalling                       |  |  | <br>2 |

# Installation instructions

The following instructions are for installing IBM<sup>®</sup> SPSS<sup>®</sup> Amos version 24 using the license type concurrent license. This document is for users who are installing on their desktop computers.

#### System requirements

To view the system requirements for IBM SPSS Amos, go to http://www.ibm.com/software/analytics/spss/products/statistics/amos/requirements.html.

## Installing

Important: To install, you must be logged on to your computer with administrator privileges.

## Installing from a downloaded file

You must run the installer as administrator:

- 1. Double-click the file that you downloaded and extract all the files to some location on your computer.
- 2. Using Windows Explorer, browse to the location where you extracted the files.
- 3. Right-click setup.exe and choose Run as Administrator.
- 4. Follow the instructions that appear on the screen. See Notes for installation for any special instructions.

### Installing from the DVD/CD

You must run the AutoPlay as administrator:

- 1. Close the AutoPlay window that automatically appeared when you inserted the DVD/CD into your DVD/CD drive.
- 2. Using Windows Explorer, browse to the DVD/CD drive.
- 3. Right-click setup.exe in the Windows subfolder and choose Run as Administrator.
- 4. On the AutoPlay menu, click the item that you want to install, and then follow the instructions that appear on the screen. See Notes for installation for any special instructions.

### Notes for installation

This section contains special instructions for this installation.

License type. Be sure to select concurrent license.

**License manager server name or IP address.** This is the IP address or the name of the server on which the network license manager is running. If you have multiple addresses or names, separate them with a tilde (for example, *server1~server2~server3*). Contact your administrator if you do not have this information.

#### Checking out/in a commuter license

Network licenses normally require that you are connected to the network to run IBM SPSS Amos. If your administrator enabled commuter licenses, you can check out a commuter license to use the network license when you are not connected to the network. For example, you may want to run IBM SPSS Amos on the train when you don't have a network connection. Before disconnecting from your network and

catching the train, you could check out a commuter license for a limited amount of time. You will need to reconnect to the network and check the license back in before the time expires. Otherwise, IBM SPSS Amos will stop working.

Network licenses are enabled and configured by your administrator. If you would like to use this feature and can't, check with your administrator.

**Important:** Even if you are able to run IBM SPSS Amos because you are reconnected to the network, be sure to check the license back in. Doing so will allow other users to take advantage of the commuter license.

#### Check out a license

- 1. Choose Commuter License in the Windows Start menu program group for IBM SPSS Amos.
- 2. Select the license that you want to check out.
- **3**. In the Duration box, enter the number of days for which you want to check out the license. There is a limit that your administrator configures.

#### 4. Click Check Out.

The commuter license will expire after the number of days specified by **Duration**. You can also manually check the license back in at any time.

You may receive a message in the following format: Error while checkout with error code: <code>

Common codes are as follows.

| Code | Meaning                                                               |
|------|-----------------------------------------------------------------------|
| 77   | All available licenses have been checked out.                         |
| 1402 | Attempt to check out license that has been reserved for another user. |

#### Check in a license

- 1. Choose **Commuter License** in the Windows Start menu program group for IBM SPSS Amos.
- 2. Select the license that you want to check in. License(s) that you checked out are indicated by a check mark.
- 3. Click Check In.

### Applying fix packs

To ensure problem-free operation, keep your product at the latest fix pack level. Complete all of the necessary pre-installation and post-installation tasks as described in the fix pack instructions.

#### Uninstalling

To completely uninstall IBM SPSS Amos:

1. Use the Windows Control Panel to remove IBM SPSS Amos.

# IBM.®

Printed in USA